CONSULTAR VALIDADE DO CERTIFICADO DIGITAL – TOKEN SAFENET 5100 E 5110

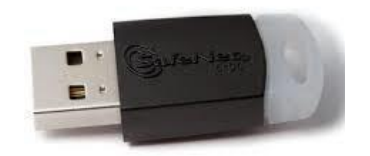

Para consultar a validade do certificado que utiliza o token SafeNet 5100 e 5110, conecte-o ao computador, dê um clique duplo no ícone do Cliente de autenticação SafeNet, localizado no lado direito inferior da tela.

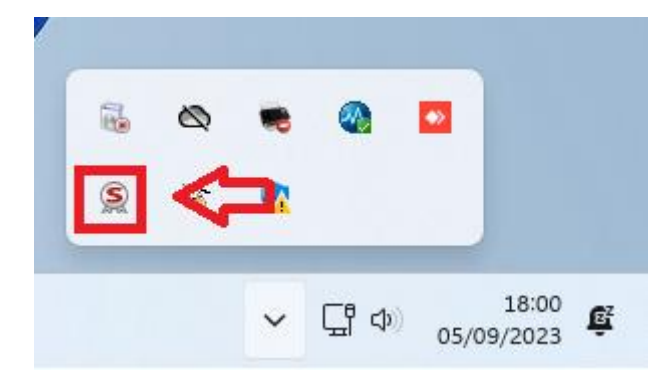

Na parte superior da tela, do lado direito, clique na figura da engrenagem

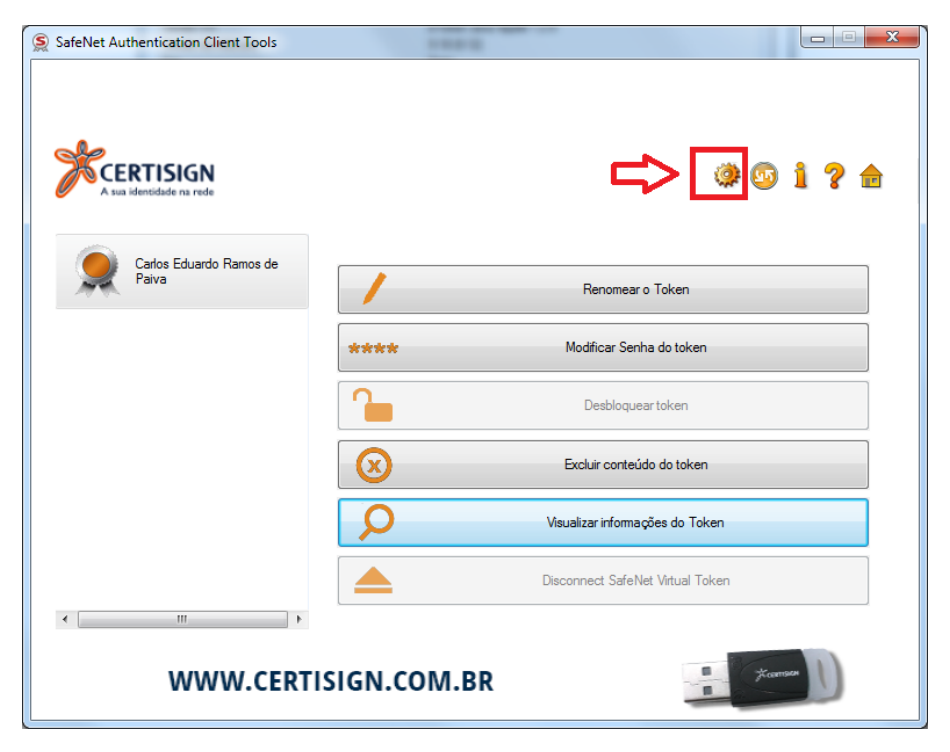

Na próxima tela, do lado superior esquerdo, logo abaixo de "Tokens", clique em "Certificados do Usuário".

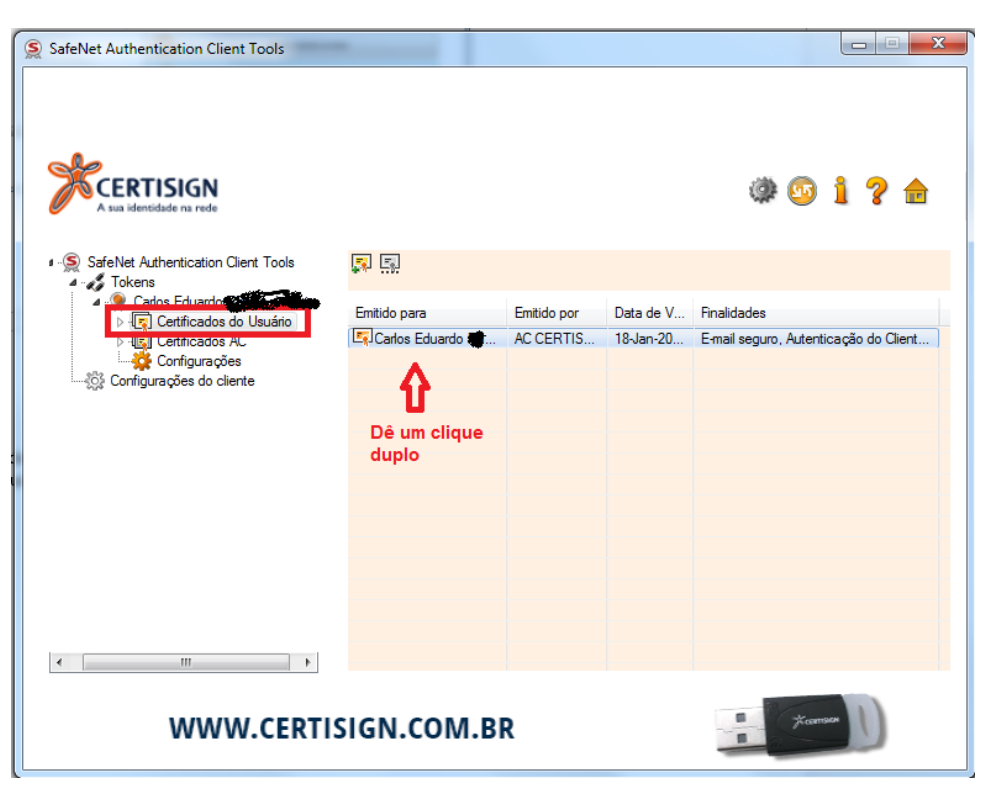

Em seguida, dê um clique duplo no certificado que aparece na coluna "Emitido para". Será exibida uma tela com as informações do certificado.

| ertificad | ot                                                                                                    | X                     |
|-----------|----------------------------------------------------------------------------------------------------|-----------------------|
| Geral     | Detalhes Caminho de Certificação                                                                                                    |                       |
| 4         | Informações sobre o Certificado                                                                                                    |                       |
| Es        | te certificado destina-se ao(s) seguinte(s) fi<br>• Protege emails<br>• Prova a sua identidade para um computador ren<br>• Logon do Cartão Inteligente | <b>m(ns):</b><br>noto |
| *\        | /eja a declaração da autoridade de certificação para<br>Emitido para:Carlos Eduardo                                                                    | obter d               |
|           | Emitido por: AC CERTISIGN-JUS G6                                                                                                    |                       |
|           | Válido a partir de 19/01/2018 até 18/0                                                                                                    | 1/ 2021               |
| Saiba     | Instalar Certificado Deda<br>mais sobre <u>certificados</u>                                                                                            | aração do Emissor     |
|           |                                                                                                    | ОК                    |